# Installation og opsætning af FortiToken Mobile

Denne vejledning kan først udføres efter du har modtaget en aktiveringskode/QR kode via mail.

## Installation på iPhone

- 1. Åben App Store dog søg efter **FortiToken Mobile**
- 2. Hent og installer appen

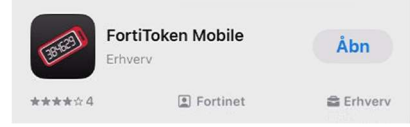

## Opsætning med QR kode

- 1. Åben FortiToken
- 2. FortiToken vil gerne kunne sende notifikationer Tryk på **Tillad**
- 3. Tryk på Scan Barcode

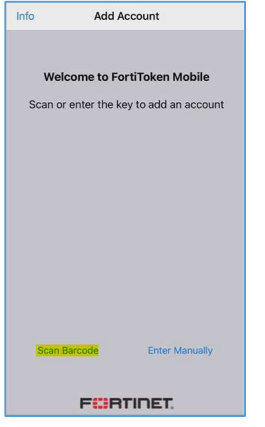

4. Tryk på Tillad så telefonen kan få lov til at bruge kameraet

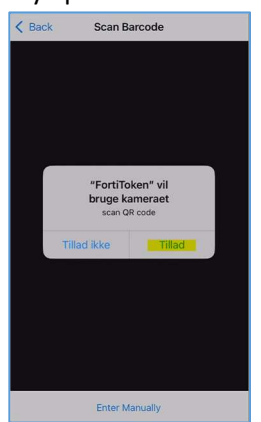

5. I den mail du har fået tilsendt er der vedhæftet et billede som er din QR kode. Find billedet frem på din pc og scan QR koden med din iPhone

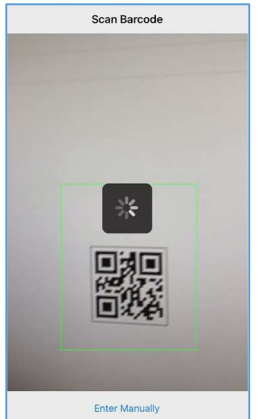

6. Når koden er lagt ind vil den kunne ses i appen.

# Opsætning med manuel indtastning

Hvis du oplever problemer med opsætningen med QR kode kan du følge de næste punkter for at lave indtastningen manuelt i stedet for at bruge QR kode.

1. Åben FortiToken.

Hvis du allerede har forsøgt med QR kode kan du gå til punkt 3.

- 2. FortiToken vil gerne kunne sende notifikationer
- 3. Tryk på Tillad.

### Klik på Enter Manually

| Info                         | Add Account                     |  |
|------------------------------|---------------------------------|--|
|                              |                                 |  |
| Welcome to FortiToken Mobile |                                 |  |
| Scan o                       | enter the key to add an account |  |
|                              |                                 |  |
|                              |                                 |  |
|                              |                                 |  |
|                              |                                 |  |
|                              |                                 |  |
|                              |                                 |  |
|                              |                                 |  |
|                              |                                 |  |
|                              |                                 |  |
| Scan                         | Barcode Enter Manually          |  |
|                              |                                 |  |
| FCBRTINET.                   |                                 |  |

#### 4. Klik på Fortinet

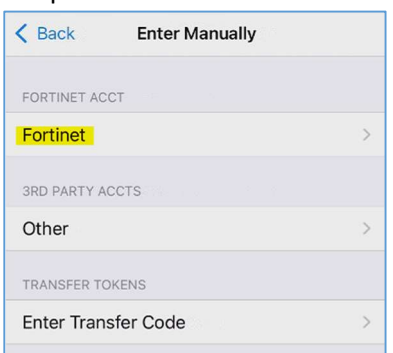

5. Navngiv dit token (ex. DST) i **Name** og indtast aktiveringskoden du har fået i mailen som **Key** Klik på **Done**.

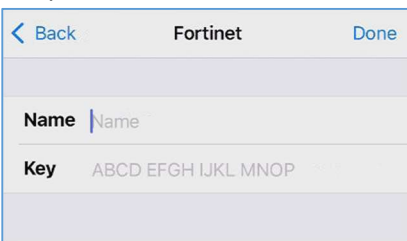

6. Når koden er lagt ind vil den kunne ses i appen.

Du er nu klar til at kunne logge på remote.dst.dk